## HƯỚNG DẫN CÁCH THỨC THAM GIA DỰ THI VÀ NỘP BÀI TRỰC TUYẾN

Cuộc thi "An toàn giao thông cho nụ cười ngày mai" cấp trung học năm học 2024-2025

| Bước | Hướng dẫn                                                                                                    | Minh họa                                                                                                    |
|------|----------------------------------------------------------------------------------------------------|----------------------------------------------------------------------------------------------------|
| 1    | Truy cập vào trang website:<br>https://hoithiatgt.honda.com.vn/contests                                                                                                    | AD ENTRY NUMA<br>CALO THONG<br>CHO NU CUCI NOA'N AND<br>NUM NGC - 1958                                                                                                    |
|      | Lưu ý: vui lòng lựa chọn đúng cuộc thi để tham dự                                                                                                    |                                                                                                    |
| 2    | Học sinh và giáo viên sử dụng tài khoản và mật khẩu<br>được cấp để tham dự cuộc thi<br>Trong lần đăng nhập đầu tiên, hệ thống yêu cầu thay<br>đổi mật khẩu. Học sinh và giáo viên lưu ý lưu lại mật<br>khẩu cho các lần đăng nhập tiếp theo.                                                                                                    | ĐĂNG NHẬP                                                                                                    |
| 3    | <ul> <li>Điền đúng và đủ thông tin cá nhân và đính kèm bản thông tin tham dự cuộc thi có chữ ký xác nhận (theo mẫu gửi kèm công văn) → Bấm nút "Lưu chỉnh sửa".</li> <li>Lưu ý 1: Thông tin cá nhân chỉ có thể được cập nhật trước khi tham gia cuộc thi, sau đó không thể sửa lại thông tin này.</li> <li>Lưu ý 2: Với những trường hợp không tìm thấy trường đang học/giảng dạy, thí sinh vui lòng liên hệ với người phụ trách (thông tin liên hệ bên dưới).</li> </ul> | Tking tit at kall     Suffarming the sing       Name ( → w)     Suffarming the sing       Data may introduced     Suffarming the sing       Data may introduced     Suffarming the sing       Data may introduced     Suffarming the sing       Data may introduced     Suffarming the sing       Data may introduced     Suffarming the sing       Data may introduced     Suffarming the sing       Data may introduced     Suffarming the single singl |
| 4    | Để tham gia cuộc thi → Bấm nút "Vào thi".                                                                                                    | VÀO THI 🤿                                                                                                    |
| 5    | Trả lời <b>đầy đủ</b> các câu hỏi trắc nghiệm → Câu hỏi đã<br>được trả lời sẽ hiện màu xanh.                                                                                                    | PHÁN I. TRÁC NGHIỆM           1         2         3         6         5           0         7         8         9         10           Ohas hale mainte         6         6 hale mainte                                                                                                    |
| 6    | <ul> <li>Bấm nút "Chọn file" để tải lên bài tự luận đã lưu trong máy (đính kèm duy nhất 01 file định dạng pdf dung lượng dưới 20MB)</li> <li>→ Hệ thống hiện thông báo "Tải lên thành công".</li> </ul>                                                                                                    | Tai lên thành côngi<br>Bai dự trừ HSPT, 80 pở<br>Chọn Re<br>Dung lượng file < 2008<br>Hưởng sốn ch tiế                                                                                                    |

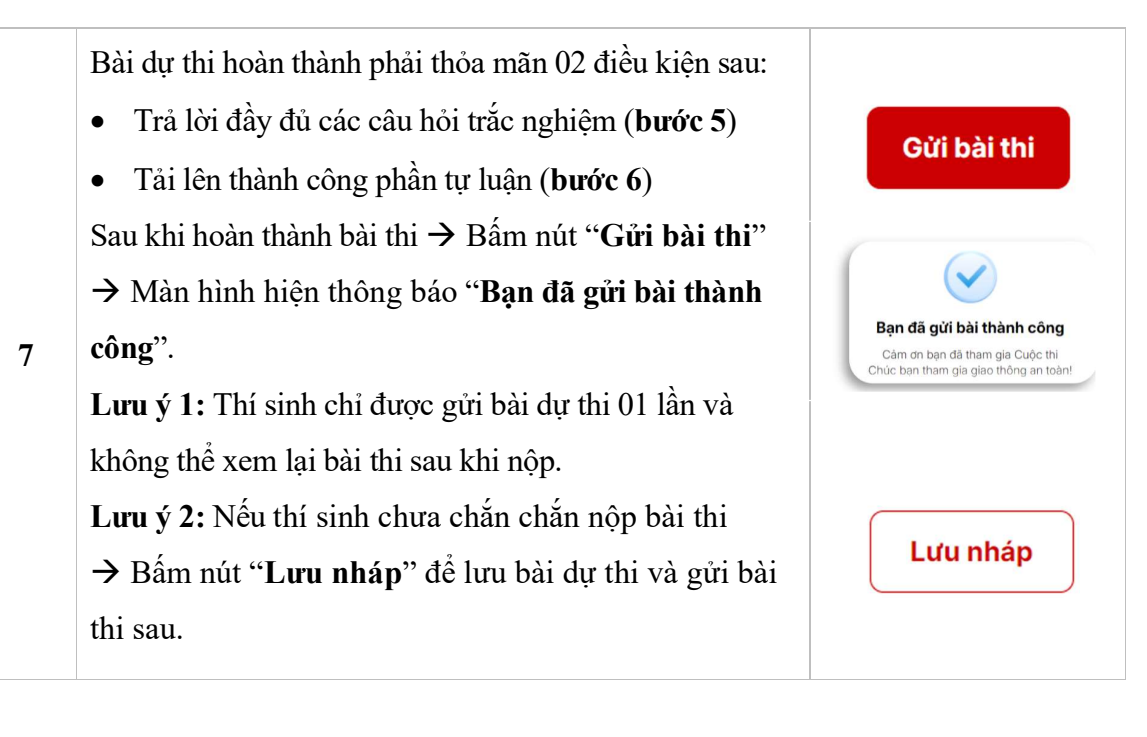

Mọi thắc mắc về hệ thống xin vui lòng liên hệ

Cô Đỗ Phan Phương Anh, Công ty Honda Việt Nam,

SDT: 0912.640.506; email: sr\_dpp\_anh@honda.com.vn